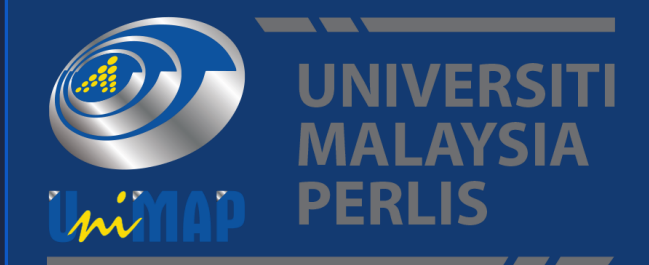

# **MANUAL PENGGUNA** PERMOHONAN KEMASUKAN KE PROGRAM PDCE (CALON LUAR) SISTEM APPLY3L

# **Digital Management and Development Centre** DMDC<mark>@</mark>UniMAP

digitaldmdc@unimap.edu.my 🔶 dmdc.unimap.edu.my

JSAT PENGURUSAN DAN Embangunan digital

# ISI KANDUNGAN

| 1.0 PERMOHONAN PENDAFTARAN DALAM TALIAN | 2    |
|-----------------------------------------|------|
| 2.0 PERMOHONAN PROGRAM                  | 4    |
| 3.0 MAKLUMAT PERSONEL                   | 5    |
| 4.0 MAKLUMAT KELAYAKAN AKADEMIK         | 8    |
| 5.0 MAKLUMAT PENGALAMAN BEKERJA         | . 12 |
| 6.0 MAKLUMAT METOD PEMBAYARAN           | . 13 |
| 7.0 MAKLUMAT PERAKUAN                   | . 13 |

# **1.0** PERMOHONAN PENDAFTARN DALAM TALIAN

# Login ke <u>https://apply3l.unimap.edu.my/</u>

#### 1. Skrin utama

Skrin utama untuk permohonan kemasukan.

| PROFESSIONAL PROGRAM<br>INFORMATION SYSTEM<br>Please email your query to<br>helpdeskgunimop.edumy<br>WELCOME, PLEASE SIGN IN |  |
|----------------------------------------------------------------------------------------------------|--|
| Username<br>Enter your Username<br>Password<br>Enter your password                                                           |  |
| Log in<br>Forgot your password?<br>Don't have an account? Sign Up                                                            |  |

#### Bagi pendaftaran yang telah wujud:

- i. Masukkan id pengguna berdaftar di ruangan 'username'
- ii. Masukkan Katalaluan di ruangan 'Password'.
- iii. Klik butang 'Login' dan ikuti Langkah seterusnya

#### Bagi pemohon yang terlupa katalaluan:

i. Klik 'Forgot your password?' dan skrin berikut akan dipaparkan.

| A                                                                                  | 2        |
|------------------------------------------------------------------------------------|----------|
| upvex                                                                              |          |
| Enter your registered email and we'll send to your email with your reset password. |          |
| RECOVER PASSWORD                                                                   |          |
| Please provided registered email                                                   | 2        |
| Enter your Email                                                                   |          |
| Reset Password                                                                     |          |
| Back to Log in                                                                     | Mi 1 5 1 |
|                                                                                    |          |

- ii. Masukkan emel di ruangan 'Enter your Email'.
- iii. Klik 'Reset Password'.

#### ivi. Klik butang 'Send'. Sistem akan menghantar emel seperti di skrin berikutnya.

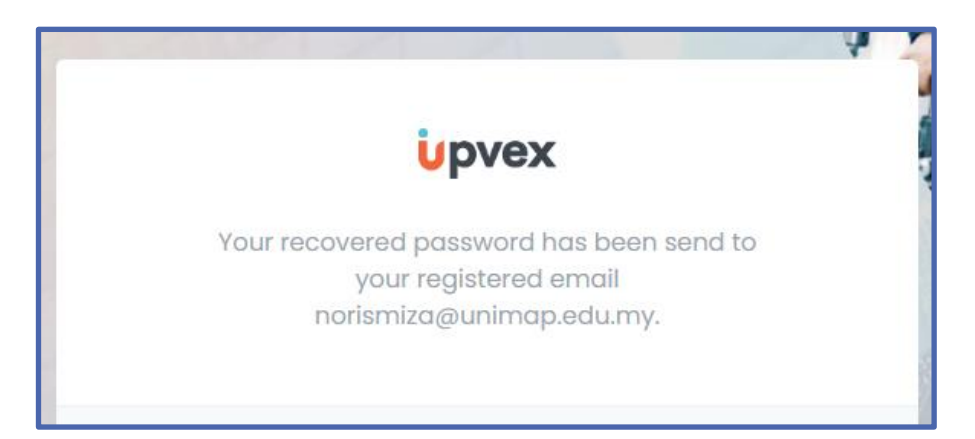

#### Bagi pendaftaran kali pertama:

i. Klik pada 'Sign Up' dan skrin berikut akan dipaparkan.

|         | <b>u</b> pvex                                   |
|---------|-------------------------------------------------|
|         | Don't have an account? Create your account now. |
|         | NEW APPLICANT REGISTRATION                      |
| User No | ime*                                            |
| Enter   | user name                                       |
| Email a | ddress*                                         |
| Enter   | email                                           |
| Passwa  | rd*                                             |
| Pass    | word                                            |
|         | Submit Cancel                                   |

- ii. Masukkan **'username'** pilihan.
- iii. Masukkan 'Email address'
- iv. Masukkan 'Password'
- v. Klik butang 'Submit'. Skrin yang berkaitan akan dipaparkan.

| OFESSIONAL PROGRAM<br>NFORMATION SYSTEM                                                                  |                                                                                                    |
|----------------------------------------------------------------------------------------------------|----------------------------------------------------------------------------------------------------|
|                                                                                                    |                                                                                                    |
| lease email your query to<br>elpdesk@unimap.edu.my                                                       |                                                                                                    |
| sfull Registration.Please log in<br>ystem.Your user registration<br>rmation has been sent by e-<br>mail. |                                                                                                    |
| LCOME, PLEASE SIGN IN                                                                                    |                                                                                                    |
|                                                                                                    |                                                                                                    |
| name                                                                                                    |                                                                                                    |
|                                                                                                    |                                                                                                    |
| sword                                                                                                    |                                                                                                    |
| Log In                                                                                                   |                                                                                                    |
|                                                                                                    | sfull Registration.Please log in<br>ystem.Your user registration<br>mation has been sent by e-<br>mail.<br>LCOME, PLEASE SIGN IN<br>name<br>word<br>Log In |

# 2.0 PERMOHONAN PROGRAM

#### 2. Skrin Permohonan Kemasukan

| ofessional Graduate Information [Your last login on 12-MAR-2024 11:31:56 PM]. |                     |  |  |  |  |
|-------------------------------------------------------------------------------|---------------------|--|--|--|--|
|                                                                               | A C→<br>HOME Logout |  |  |  |  |
| :: PROGRAMME INFORMATION ::                                                   |                     |  |  |  |  |
| Select Programme :                                                            | Please Select V     |  |  |  |  |
| Personnel Construction Identification Card No. :                              | -                   |  |  |  |  |
| Personnel Construction Registration Card<br>Expiry Date :                     | -                   |  |  |  |  |
| SAVE & CONTINUE                                                               |                     |  |  |  |  |
|                                                                               |                     |  |  |  |  |
|                                                                               |                     |  |  |  |  |

#### Maklumat Program:

i. Pilih salah satu nama program daripada dropdown menu 'Select Program' yang ingin dipohon.

| ofessional Graduate Information (Your last login on 12-MAR-2024 11:31:56 PM). |                                                                                                    |  |  |  |  |  |
|-------------------------------------------------------------------------------|----------------------------------------------------------------------------------------------------|--|--|--|--|--|
|                                                                               | m [→<br>HOME Logout                                                                                                    |  |  |  |  |  |
| :: PROGRAMME INFORMATION ::                                                   |                                                                                                    |  |  |  |  |  |
| Select Programme :                                                            | Please Select                                                                                                    |  |  |  |  |  |
| Personnel Construction Identification Card No. :                              | Please Select<br>RHM303-BACELOR PROFESIONAL PENGURUSAN PERNIAGAAN<br>RHA 302-BACELOR PROFESIONAL PENGURUSAN FASILITI                                                                                               |  |  |  |  |  |
| Personnel Construction Registration Card<br>Expiry Date :                     | RTH 302-DAU-ELOR FROTESIONAL FERODORIDSAN FABILITI<br>RHA 301-BACELOR PROFESIONAL PENGURUSAN PEMBINAAN<br>RHA 401-MASTER PROFESIONAL PENGURUSAN PROJEK PEMBINAAN<br>DAL 402-MASTER DROFESIONAL DENGUBUSAN FASILITI |  |  |  |  |  |
| SAVE & CONTINUE                                                               | RHP 206-DIPLOMA PROFESIONAL TEKNOLOGI INDUSTRI DAN PENGURUSAN<br>RHP208-DIPLOMA PROFESIONAL TEKNOLOGI INDUSTRI<br>RHP205-DIPLOMA PROFESIONAL TEKNOLOGI KAJURUTERAAN INDUSTRI                                       |  |  |  |  |  |
|                                                                               | RHA204-DIPLOMA PROFESIONAL PEMODELAN MAKLUMAT BANGUNAN (BIM) DAN SISTEM BINAAN BERINDUSTRI (IBS)<br>RHA 203-DIPLOMA PROFESIONAL PENGURUSAN TRAFIK FEMBINAAN                                                        |  |  |  |  |  |
|                                                                               | RHA 201-DIPLOMA PROFESIONAL PENTELIAAN TAFAK PEMDINAAN<br>RHA 202-DIPLOMA PROFESIONAL PENGURUSAN FASILITI                                                                                                    |  |  |  |  |  |

- ii. Masukkan No. Id Kad Personel Pembinaan di ruangan **'Personnel Construction Identification Card No.'** sekiranya ada.
- iii. Masukkan Tarikh Luput kad di ruangan **'Personnel Construction Registration Card Expiry Date'** sekiranya ada.
- iv. Klik 'Save & Continue' dan ikuti Langkah seterusnya

# **3.0** MAKLUMAT PERSONEL

#### 3. Skrin Permohonan Kemasukan

| Professional Graduate Information [Your test login on 25-MAR-2024 67:47 00 AM]. |                                                                        |                                                                |                 |
|---------------------------------------------------------------------------------|------------------------------------------------------------------------|----------------------------------------------------------------|-----------------|
| Hel                                                                             | කි දී තී කී පා<br>DME A: Profile B: Programme C: Education D: Work Exp | ත ක [+<br>serience E: Payment Method F: Acknowledgement Logout |                 |
| .: PERSONAL INFORMATION :                                                       |                                                                        |                                                                |                 |
| Please press the edit button if you wish to make changes                        |                                                                        |                                                                |                 |
| The maximum file size is limited at 1000kb and supports only JPEG/GIF/PHG       |                                                                        | Address 1                                                      | Address 2       |
|                                                                                 |                                                                        | No. 2, Jalon Poli Banu 7,                                      | Tomas Che Illan |
|                                                                                 |                                                                        | Postcoda                                                       | City            |
| Uplood Picture                                                                  |                                                                        | 1020                                                           | -tpuh           |
| Full Nome"                                                                      |                                                                        | Stote                                                          | Country         |
| Ingeneration man                                                                |                                                                        | PERAK                                                          | MALAPEA         |
| 1234007850H                                                                     |                                                                        | Student Type                                                   |                 |
| Drthday                                                                         |                                                                        | LOGAL                                                          |                 |
| 00-AU0-2004                                                                     |                                                                        | Telephone No. (Mobile)*                                        |                 |
| Age                                                                             |                                                                        | 01-0234067                                                     |                 |
|                                                                                 |                                                                        | Telephone No. (Office)                                         |                 |
| Gender                                                                          |                                                                        | 05-5062703                                                     |                 |
| AENVEL                                                                          |                                                                        | OKU Stotus                                                     |                 |
| Nationality                                                                     |                                                                        | " PMPRGPNCY CONTACT "                                          |                 |
| MALAYSIAN                                                                       |                                                                        | Next-Of-Kin (Emergency)*                                       |                 |
| Religion                                                                        |                                                                        | Faral Kaharudin                                                |                 |
| SLAM                                                                            |                                                                        | RELATIONSHIP                                                   |                 |
| Moritol Stotus                                                                  |                                                                        | Father                                                         |                 |
| Single                                                                          |                                                                        | CONTACT NO.                                                    |                 |
| Roce                                                                            |                                                                        | 012-2233466                                                    |                 |
| NBATU                                                                           |                                                                        | EMAIL                                                          |                 |
| Impr Adoress                                                                    |                                                                        | meznijigmal.com                                                |                 |
|                                                                                 |                                                                        |                                                                |                 |
|                                                                                 |                                                                        | ECT NEXT                                                       |                 |
|                                                                                 |                                                                        |                                                                |                 |

Masukkan semua maklumat yang diperlukan termasuk yang bertanda (\*) wajib diisi.

#### i. Klik 'Upload Picture'. Mesej berikut akan dipaparkan.

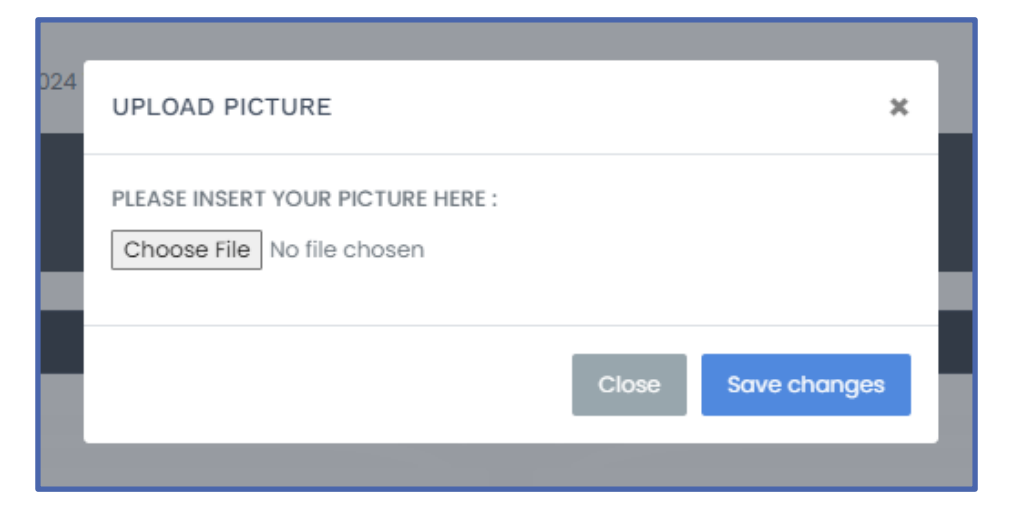

ii. Klik butang 'Choose File'. Skrin berikut akan dipaparkan.

| -> - 🛧 🗖 > Th       | is PC → Desktop                      |                                        |                    | 5 V   | Search Desktop | Q   |
|---------------------|--------------------------------------|----------------------------------------|--------------------|-------|----------------|-----|
| rganize 👻 New folde | er                                   |                                        |                    |       | III ▼ [        | 1 0 |
| This PC             | Name                                 | Date modified                          | Туре               | Size  |                |     |
| 3D Objects          | 000101060548_IC.pdf                  | 5/18/2018 4:21 PM                      | Adobe Acrobat D    | 813 K | в              |     |
| Deskton             | 🖲 000221121173_IC.pdf                | 5/24/2018 9:14 AM                      | Adobe Acrobat D    | 476 K | В              |     |
| Decuments           | 😥 Atom                               | Type: Adobe Acrobat D                  | ocument            | 3 K   | В              |     |
| Documents           | 🙈 baju_8y.pdf                        | Size: 475 KB<br>Date modified: 5/24/20 | 18 9-14 AM obat D  | 94 K  | В              |     |
| Downloads           | 🔁 Microsoft Edge                     | 9/13/2018 8:54 AM                      | Shortcut           | 2 K   | В              |     |
|                     | Shortcut to eAdmin.exe               | 10/2/2018 10:25 AM                     | Shortcut           | 3 K   | В              |     |
|                     | Shortcut to eUndi.exe                | 9/28/2018 5:00 PM                      | Shortcut           | 3 K   | В              |     |
| Videos              | 蒄 Shortcut to MlfareReader.exe       | 9/27/2018 2:53 PM                      | Shortcut           | 3 K   | В              |     |
| Local Disk (C:)     | 🞲 Sistem Maklumat Pelajar - Shortcut | 7/6/2018 10:33 AM                      | Shortcut           | 2 K   | В              |     |
| Local Disk (D:)     | Slip Exam PDF.pdf                    | 5/7/2018 12:08 PM                      | Adobe Acrobat D    | 122 K | В              |     |
| onlineapp (\\kpt    | Slip Exam_ excell.xls                | 5/7/2018 12:06 PM                      | Microsoft Excel 97 | 211 K | В              |     |
| kotm (\\kotm lc     | 🕼 smp54_journal.xlsx                 | 8/24/2018 5:17 PM                      | Microsoft Excel W  | 28 K  | B              |     |
| kpun (((kpun_ic     | SMP55_SMp56.xlsx                     | 8/24/2018 5:31 PM                      | Microsoft Excel W  | 19 K  | В              |     |
| smp (\\10.1.2.12    | SSP08_Resit.xlsx                     | 7/30/2018 5:29 PM                      | Microsoft Excel W  | 15 K  | В              |     |
| smp (\\devmis.u     | 📦 susunan query mp list std.sql      | 8/30/2018 3:13 PM                      | Microsoft SQL Ser  | 6 K   | В              |     |
| smn (\\10.1.3.56 *  | lindate SPD Kursushi sal             | 7/30/2018 4-08 PM                      | Microsoft SOL Ser  | 3 K   | B              |     |
| File n              | ame:                                 |                                        |                    | ~     | All Files      | ~   |

iii. Pilih nama gambar yang ingin di muat naik Klik **'Save changes'.** Saiz maksimum gambar adalah 1000kb (1Mb) dan hanya untuk format JPEG/GIF/PNG.

| 24 | UPLOAD PICTURE                                               |       |              | × |
|----|--------------------------------------------------------------|-------|--------------|---|
|    | PLEASE INSERT YOUR PICTURE HERE :<br>Choose File Profile.jpg |       |              |   |
|    |                                                              | Close | Save changes |   |

#### iv. Gambar yang berjaya dimuat naik akan dipaparkan seperti berikut.

| The maxim              | um file size is limited at 10 | Jookb and supports only JPEG/GIF/PNG |
|------------------------|-------------------------------|--------------------------------------|
| Upload Pict            | ure                           |                                      |
| Full Name <sup>*</sup> |                               |                                      |

- v. Masukkan nama penuh di ruangan 'Full name'.
- vi. Masukkan no. kad pengenalan di ruangan 'Identification Card No.'
- vii. Masukkan Tarikh lahir di ruangan 'Birthday'.
- viii. Pilih jantina di dropdown menu 'Gender'.
- ix. Pilih kewarganeraan di dropdown menu 'Nationality'.
- x. Pilih agama di dropdown menu 'Religion'.
- xi. Pilih status OKU di dropdown menu 'OKU Status'.
- xii. Pilih taraf perkahwinan di dropdown menu 'Marital Status'.
- xiii. Pilih bangsa di dropdown menu 'Race'.
- xiv. Masukkan emel address di ruangan 'Email Address'.
- xv. Masukkan Alamat 1 di ruangan 'Address 1'.
- xvi. Masukkan Alamat 2 di ruangan 'Address 2'.
- xvii. Masukkan poskod di ruangan 'Postcode'.
- xviii. Masukkan bandar di ruangan 'City'.
- xix. Pilih Negeri di dropdown menu 'State'.
- xx. Pilih Negara di dropdown menu 'Country'.
- xxi. Pilih kategori pelajar di dropdown menu 'Student Type'.
- xxii. Masukkan no. telefon bimbit di ruangan 'Telephone No. (Mobile)'.
- xxiii. Masukkan no. telefon pejabat di ruangan 'Telephone No. (Office)'.
- xxiv. Masukkan nama waris sekiranya berlaku kecemasan di ruangan 'Next-Of-Kin (Emergency)'.
- xxv. Masukkan status ikatan kekeluargaan di ruangan 'Relatioship'.
- xxvi. Masukkan no. telefon waris di ruangan 'Contact No.'
- xxvii. Masukkan emel waris di ruangan 'Email'.
- xxviii. Klik **'Save & Next'**. Skrin berikut akan dipaparkan.

# 4.0 MAKLUMAT KELAYAKAN AKADEMIK

#### 4. Skrin Kelayakan Akademik

| Professional Graduate Information (Your last login               | on 12-MAR-2024 11:31:56 PM]. |                           |                                |              |      |            |                          |
|------------------------------------------------------------------|------------------------------|---------------------------|--------------------------------|--------------|------|------------|--------------------------|
|                                                                  |                              | රා<br>HOME                | ය අ<br>A: Profile B: Programme | [→<br>Logout |      |            |                          |
| : ACADEMIC QUALIFICATION ::                                      |                              |                           |                                |              |      |            |                          |
| + ODA +                                                          |                              |                           |                                |              |      |            |                          |
| QUALIFICATION LEVEL                                              | FIELD                        | UNIVERSITY/COLLEGE/INSTIT | UTION                          |              | YEAR | ATTACHMENT |                          |
| No Records!                                                      |                              |                           |                                |              |      |            |                          |
|                                                                  |                              |                           |                                |              |      |            |                          |
|                                                                  |                              |                           |                                |              |      |            |                          |
| :: TECHNICAL/SKILLS CERTIFICATE ::                               |                              |                           |                                |              |      |            |                          |
| + 00A +                                                          |                              |                           |                                |              |      |            |                          |
| QUALIFICATION LEVEL                                              | FIELD                        | UNIVERSITY/COLLEGE/INSTIT | UTION                          |              | YEAR | ATTACHMENT |                          |
| No Records!                                                      |                              |                           |                                |              |      |            |                          |
|                                                                  |                              |                           |                                |              |      |            |                          |
|                                                                  |                              |                           |                                |              |      |            |                          |
| :: PROFESSIONAL QUALIFICATION::                                  |                              |                           |                                |              |      |            |                          |
| + ADO                                                            |                              |                           |                                |              |      |            |                          |
| QUALIFICATION LEVEL                                              |                              | FIELD                     | CONFIRMING BOARD               |              | YEAR |            |                          |
| No Records!                                                      |                              |                           |                                |              |      |            |                          |
|                                                                  |                              |                           |                                |              |      |            |                          |
| 2020 © Brought to you by Digital Management & Development Centre |                              |                           |                                |              |      |            | About Us Help Contact Us |

#### **Bagi Academic Qualification:**

i. Klik **'ADD'**. Mesej berikut akan dipaparkan.

| dd Education Qualificatio | on                       | 3 |
|---------------------------|--------------------------|---|
| Qualification Level       |                          |   |
| PHD                       |                          | ~ |
| Field                     |                          |   |
| Please Enter Educat       | tion's Field             |   |
| University/College/In     | stitution                |   |
| Please Enter Univers      | sity/College/Institution |   |
| Year                      |                          |   |
| Please Enter Year         |                          |   |

- ii. Pilih peringkat kelayakan di dropdown menu 'Qualification Level'.
- iii. Masukkan bidang pengajian di ruangan 'Field'.
- iv. Masukkan institusi pengajian di ruangan 'University/College/Institution'.
- v. Masukkan tahun pengajian di ruangan 'Year'.
- vi. Klik 'Save changes' dan maklumat akan disimpan dan disenaraikan seperti paparan berikut.

| :: ACADEMIC QUALIFICATION :: |                  |                                |      |                 |   |   |
|------------------------------|------------------|--------------------------------|------|-----------------|---|---|
| QUALIFICATION LEVEL          | FIELD            | UNIVERSITY/COLLEGE/INSTITUTION | YEAR | ATTACHMENT      |   |   |
| Master                       | Computer Science | UKM                            | 2002 | Upload Document | 1 | • |

vii. Klik 'Upload Document' untuk memuatnaik sijil kelayakan berkaitan seperti mesej paparan berikut.

| )24 | UPLOAD DOCUMENT                | ×   |      |
|-----|--------------------------------|-----|------|
| mm  | Description                    |     | ıod  |
|     | Choose File No file chosen     |     |      |
|     | Close                          | AVE |      |
|     | UNIVERSITY/COLLEGE/INSTITUTION |     | YEAR |

- viii. Masukkan nama dokumen di ruangan dan klik **'Choose File'** untuk memilih fail yang hendak dimuatnaik.
- ix. Klik 'Save' untuk menyimpan fail.

x. Ulangi Langkah yang sama untuk memuatnaik dokumen yang lain.

#### **Bagi Technical/Skills Certificate:**

i. Klik 'ADD. Mesej berikut akan dipaparkan.

| dd Technical Skills          |                    |              |
|------------------------------|--------------------|--------------|
| Technical Skills             |                    |              |
|                              |                    |              |
| Field                        |                    |              |
| Please Enter Education's     | Field              |              |
| University/College/Instituti | ion                |              |
| Please Enter University/C    | ollege/Institution |              |
| Year                         |                    |              |
| Please Enter Year            |                    |              |
|                              |                    |              |
|                              | Close              | Save changes |

- ii. Masukkan Kemahiran teknikal di ruangan 'Technical Skills'.
- iii. Masukkan bidang kemahiran di ruangan 'Field'.
- iv. Masukkan institusi pengajian di ruangan 'University/College/Institution'.
- v. Masukkan tahun pengajian di ruangan 'Year'.
- vi. Klik 'Save changes' dan maklumat akan disimpan dan disenaraikan seperti paparan berikut.

| + ADD               |                  |                                |      |                 |   |  |
|---------------------|------------------|--------------------------------|------|-----------------|---|--|
| QUALIFICATION LEVEL | FIELD            | UNIVERSITY/COLLEGE/INSTITUTION | YEAR | ATTACHMENT      |   |  |
| TOI                 | Computer Science | LUT                            | 2016 | Upload Document | 1 |  |
|                     |                  |                                |      |                 |   |  |

xi. Klik **'Upload Document'** untuk memuatnaik sijil kelayakan berkaitan seperti mesej paparan berikut.

| )24 | UPLOAD DOCUMENT                |      |
|-----|--------------------------------|------|
| mm  | Description                    | iod  |
|     | Choose File No file chosen     |      |
|     | Close SAVE                     |      |
|     | UNIVERSITY/COLLEGE/INSTITUTION | YEAR |

- xii. Masukkan nama dokumen di ruangan dan klik **'Choose File'** untuk memilih fail yang hendak dimuatnaik.
- xiii. Klik **'Save'** untuk menyimpan fail.
- xiv. Ulangi Langkah yang sama untuk memuatnaik dokumen yang lain.

#### **Bagi Professional Qualification:**

xv. Klik **'ADD**. Mesej berikut akan dipaparkan.

| Add Professional Achievement                    |       |              | × |
|-------------------------------------------------|-------|--------------|---|
| Qualification Level                             |       |              |   |
| Field                                           |       |              |   |
| Please Enter Education's Field Confirming Board |       |              |   |
|                                                 |       |              |   |
| Year<br>Please Enter Year                       |       |              |   |
|                                                 | Close | Save changes |   |
|                                                 |       |              |   |

xvi. Masukkan peringkat kelayakan di ruangan 'Qualification Level'.

xvii. Masukkan bidang pengajian di ruangan 'Field'.

xviii. Masukkan Lembaga pengiktirafan di ruangan 'Confirming Board'.

xix. Masukkan tahun pengiktirafan di ruangan 'Year'.

xx. Klik 'Save changes' dan maklumat akan disimpan dan disenaraikan seperti paparan berikut.

| + ADD<br>QUALIFICATION LEVEL | FIELD        | CONFIRMING BOARD | YEAR |   |   |
|------------------------------|--------------|------------------|------|---|---|
| IR                           | Kejuruteraan | BEM              | 2020 | 1 | • |

Klik 'NEXT' setelah selesai kesemua bahagian.

#### 5.0 MAKLUMAT PENGALAMAN BEKERJA

#### 5. Skrin Maklumat Pengalaman Bekerja

| ssional Graduate Informat             | ion [Your last login on 12-MAR-2024 11:31:56 PM]. |                                                      |                                  |                                   |                |
|---------------------------------------|---------------------------------------------------|------------------------------------------------------|----------------------------------|-----------------------------------|----------------|
|                                       | © A<br>HOME A: Profile                            | හි හි ශ<br>B: Programme C: Education D: Work Experie | ය<br>ice E: Payment Method I     | © [→<br>F: Acknowledgement Logout |                |
| ORK EXPERIENCE ::                     |                                                   |                                                      |                                  |                                   |                |
|                                       |                                                   |                                                      |                                  |                                   |                |
|                                       |                                                   | Add Latest Work Expe                                 | ience                            |                                   |                |
| Employer's Name                       |                                                   | Rece                                                 | t Posts                          |                                   |                |
| Please Enter Employer's Name          |                                                   | Ple                                                  | se Enter Recent Posts            |                                   |                |
| Employer's Address                    |                                                   | Posit                                                | n Grade                          |                                   |                |
| Please Enter Employer's Address       |                                                   | Ple                                                  | se Enter Position Grade          |                                   |                |
| Telephone No.                         |                                                   | Field                                                | f Work                           |                                   |                |
| Please Enter Employer's Telephone No. |                                                   | Ple                                                  | se Enter Field of Work           |                                   |                |
| Fax No.                               |                                                   | Rang                                                 | of Year                          |                                   |                |
| Please Enter Employer's Fax No.       |                                                   | Pie                                                  | se Enter Range Year of Service   |                                   |                |
| Email Address                         |                                                   | Туре                                                 | f Business (CONSULTANT/CONTRACTO | R/DEVELOPER/OTHERS)               |                |
| Please Enter Email Address            |                                                   | Pie                                                  | ise Specify Here                 |                                   |                |
|                                       |                                                   |                                                      |                                  |                                   | → Save Current |
|                                       |                                                   |                                                      |                                  |                                   |                |
| + ADD PREVIOUS WORK                   |                                                   |                                                      |                                  |                                   |                |
|                                       |                                                   | Previous Work Exper                                  | nce                              |                                   |                |
| POSITION                              | COMPANY                                           | SCOPE/FIELD                                          |                                  | YEAR                              |                |
| No Records                            |                                                   |                                                      |                                  |                                   |                |
|                                       |                                                   |                                                      |                                  |                                   |                |
|                                       |                                                   |                                                      |                                  |                                   |                |
|                                       |                                                   |                                                      |                                  |                                   |                |
| _                                     |                                                   |                                                      |                                  |                                   |                |

i. Masukkan nama majikan di ruangan 'Employer's Name'

ii. Masukkan Alamat majikan di ruangan 'Employer's Address'

- iii. Masukkan No. Telefon di ruangan 'Telephone No.'
- iv. Masukkan No. Faks di ruangan 'Fax No.'

v. Masukkan emel address di ruangan 'Email Address'

- vi. Masukkan Jawatan terdahulu di ruangan 'Recent Posts'
- vii. Masukkan Gred Jawatan di ruangan 'Position Grade'
- viii. Masukkan Bidang Kerja di ruangan 'Field of Work'
- ix. Masukkan Tempoh Tahun Bekerja di ruangan 'Range of Year'

x. Masukkan Bidang Perniagaan di ruangan **'Type of Business** (CONSULTANT/CONTRACTOR/DEVELOPER/OTHERS)'

xi. Klik **'Save Current Work'.** Skrin berikut akan dipaparkan.

| = WORK EXPERIENCE =                                                                 |                                                     |                                                                                                    |                                                               |                     |
|-------------------------------------------------------------------------------------|-----------------------------------------------------|----------------------------------------------------------------------------------------------------|---------------------------------------------------------------|---------------------|
|                                                                                     |                                                     | Current Work Experience                                                                                                    |                                                               |                     |
| Employer's Name<br>Employer's Address<br>Telephone No.<br>Faca No.<br>Email Address | Kon<br>Juan Swaang<br>1046<br>1046<br>Kaliyafatatan | Bannet Fred<br>Paulitation Grand<br>Factor of Harvin<br>Theory of Bannineses (COMMUTANT)CONTRACTOR/DOVELOWER/OTHE<br>Types of Bannineses (COMMUTANT)CONTRACTOR/DOVELOWER/OTHE<br>Types of Bannineses (COMMUTANT)CONTRACTOR/DOVELOWER/OTHE | II Officer<br>ID<br>2003-2005<br>2009<br>2009<br>2009<br>2009 | + Edit Current Hour |
|                                                                                     |                                                     | Previous Work Experience                                                                                                    |                                                               |                     |
| POSITION                                                                            | COMPANY                                             | score/neld                                                                                                    | YEAR                                                          |                     |
| No Recordul                                                                         |                                                     |                                                                                                    |                                                               |                     |
| NEXT                                                                                |                                                     |                                                                                                    |                                                               |                     |

Klik **'NEXT'** untuk ke skrin berikutnya.

# 6.0 MAKLUMAT METOD PEMBAYARAN

# 6. Skrin Metod Pembayaran

| Professional Graduate Information [Your last login on 12-MAR-2024 It3156 PM]. |           |                 |                   |                   |                    |                         |                         |              |
|-------------------------------------------------------------------------------|-----------|-----------------|-------------------|-------------------|--------------------|-------------------------|-------------------------|--------------|
|                                                                               | ©<br>НОМЕ | A<br>A: Profile | 🐨<br>B: Programme | ©<br>C: Education | D: Work Experience | نک<br>E: Payment Method | 🗭<br>F: Acknowledgement | [→<br>Logout |
| = FEES PAYMENT METHOD =                                                       |           |                 |                   |                   |                    |                         |                         |              |
| Please select one                                                             |           |                 |                   |                   |                    |                         |                         |              |
| O CASH                                                                        |           |                 |                   |                   |                    |                         |                         |              |
| C KWSP/EPF SAVINGS                                                            |           |                 |                   |                   |                    |                         |                         |              |
| O HRDC/PSMB FUND                                                              |           |                 |                   |                   |                    |                         |                         |              |
| O PTPK (TVET WORKERS) FINANCING                                               |           |                 |                   |                   |                    |                         |                         |              |
| BANK RAKYAT EDUCATION FINANCING                                               |           |                 |                   |                   |                    |                         |                         |              |
| INSTALLMENT (Max: 10 months) Cash (Lumpsum)                                   |           |                 |                   |                   |                    |                         |                         |              |
| CASH (LUMPSUM)                                                                |           |                 |                   |                   |                    |                         |                         |              |
| + SAVE                                                                        |           |                 |                   |                   |                    |                         |                         |              |
|                                                                               |           |                 |                   |                   |                    |                         |                         |              |
|                                                                               |           |                 |                   |                   |                    |                         |                         |              |

i. Pilih metod pembayaran yuran di ruangan multiple choice 'Please select one or more than one'.

ii. Klik 'SAVE' untuk ke skrin berikutnya.

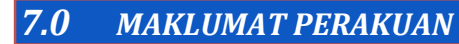

#### 7. Skrin Maklumat Perakuan

| Professio                                                                                      | nal Graduate Information (true tage on 35-1488-2014 87.4760 AM).                                                                                                    |   |   |                             |  |  |  |  |
|------------------------------------------------------------------------------------------------|----------------------------------------------------------------------------------------------------|---|---|-----------------------------|--|--|--|--|
|                                                                                                | ф А Ф Ф Ф Ф Ф С С С<br>HOME A Public E Programme C Education D Work Experience E Proyment Method P AdvisorMedgement Lagout                                                                                   |   |   |                             |  |  |  |  |
| : DOCUM                                                                                        | NT-OHORANT 2                                                                                                    |   |   |                             |  |  |  |  |
| a)                                                                                             | Novan las<br>Transportant<br>Malacinas Provinciantes                                                                                                    | ~ | * | Uptood Document             |  |  |  |  |
| b)                                                                                             | Con III generative ana junchi in and tangk kon Farnara attabilitatikati<br>dana ((generative transforms) pemperinti austracing (Permit Artis)(his)(sef) - Computency                                         | ~ |   | Uplood Picture              |  |  |  |  |
| c)                                                                                             | Crive (1) copy of the identification Card<br>State (1) software last Angenation - Computatory                                                                                                    | ~ | * | Upload Document             |  |  |  |  |
| d)                                                                                             | Crive (I) copy of the Construction Neuronnal Registration Cards that Is will a (I available)<br>Satu (I) satinan Rad Pendataran Neuronel Braan yang masih sah tempahaku (Bra ada)                            | ~ | * | Upload Document             |  |  |  |  |
| a)                                                                                             | Crise (I) copy of the Brummary Report of the Project that has been handled by the applicant (I available)<br>Satu (I) solition Ringlasian Laporan Projek yang perindh allendalikan sieh perindhan (Jika adu) | ~ | * | Upload Document             |  |  |  |  |
| 1)                                                                                             | Resume - Computiony                                                                                                    | × |   | Upload Document             |  |  |  |  |
| 9)                                                                                             | Copies of acceleritic and all certification (Hease po to Section C. to upload documenta)<br>Johnon rijf allocationi Adm terrarhiver (State te brangen C. undat muschool Adminer)                             |   |   |                             |  |  |  |  |
| h)                                                                                             | 20%<br>Jan Jan                                                                                                    |   |   | Upload Document             |  |  |  |  |
| 2 ACRISO<br>Soya der<br>Soya Igi<br>I Alle ver<br>Full Nam<br>Erysso<br>IC Ne<br>Z3455<br>Dale |                                                                                                    |   |   |                             |  |  |  |  |
| 5.0                                                                                            | A MINISTOR                                                                                                    |   |   |                             |  |  |  |  |
|                                                                                                |                                                                                                    |   |   |                             |  |  |  |  |
|                                                                                                | num hu Pitchini Mannanani E. De alimmani Centre                                                                                                    |   |   | About its liaks Contact its |  |  |  |  |

Langkah-langkah untuk memuat naik dokumen (Bahagian Semakan a hingga h):

i. Klik 'Upload Document'. Mesej berikut akan dipaparkan.

|     | UPLOAD DOCUMENT            | c |  |
|-----|----------------------------|---|--|
| nme | Description                |   |  |
|     |                            |   |  |
|     | Choose File No file chosen |   |  |
| I   | Close SAVE                 |   |  |
|     |                            |   |  |

- ii. Masukkan deskripsi fail di ruangan 'Description'.
- iii. Klik 'Choose File' untuk memilih fail yang hendak dimuatnaik. Skrin berikut akan dipaparkan.

| -> · T - > In      | s PC > Desktop                       |                                        |                    | V O Searc | :h Desktop | م |
|--------------------|--------------------------------------|----------------------------------------|--------------------|-----------|------------|---|
| ganize 👻 New folde | r                                    |                                        |                    |           |            | • |
| This PC            | Name                                 | Date modified                          | Туре               | Size      |            |   |
| 3D Objects         | 000101060548_IC.pdf                  | 5/18/2018 4:21 PM                      | Adobe Acrobat D    | 813 KB    |            |   |
| 10                 | 000221121173_IC.pdf                  | 5/24/2018 9:14 AM                      | Adobe Acrobat D    | 476 KB    |            |   |
| nentr              | 😥 Atom                               | Type: Adobe Acrobat D                  | ocument            | 3 KB      |            |   |
|                    | 🔊 baju_8y.pdf                        | Size: 475 KB<br>Date modified: 5/24/20 | 18 Q-14 AM Obat D  | 94 KB     |            |   |
| Downloads          | 🞅 Microsoft Edge                     | 9/13/2018 8:54 AM                      | Shortcut           | 2 KB      |            |   |
| Music              | 🙀 Shortcut to eAdmin.exe             | 10/2/2018 10:25 AM                     | Shortcut           | 3 KB      |            |   |
| Pictures           | 潴 Shortcut to eUndi.exe              | 9/28/2018 5:00 PM                      | Shortcut           | 3 KB      |            |   |
| Videos             | 蒄 Shortcut to MifareReader.exe       | 9/27/2018 2:53 PM                      | Shortcut           | 3 KB      |            |   |
| Local Disk (C:)    | 🔐 Sistem Maklumat Pelajar - Shortcut | 7/6/2018 10:33 AM                      | Shortcut           | 2 KB      |            |   |
| Local Disk (D:)    | Slip Exam PDF.pdf                    | 5/7/2018 12:08 PM                      | Adobe Acrobat D    | 122 KB    |            |   |
| e onlineann (\\knt | Slip Exam_ excell.xls                | 5/7/2018 12:06 PM                      | Microsoft Excel 97 | 211 KB    |            |   |
| water () bester is | 🕼 smp54_journal.xlsx                 | 8/24/2018 5:17 PM                      | Microsoft Excel W  | 28 KB     |            |   |
| r kpun (((kpun_ic  | SMP55_SMp56.xlsx                     | 8/24/2018 5:31 PM                      | Microsoft Excel W  | 19 KB     |            |   |
| smp (\\10.1.2.12   | SSP08_Resit.xlsx                     | 7/30/2018 5:29 PM                      | Microsoft Excel W  | 15 KB     |            |   |
| 🛫 smp (\\devmis.u  | 📄 susunan query mp list std.sql      | 8/30/2018 3:13 PM                      | Microsoft SQL Ser  | 6 KB      |            |   |
| smp (\\10.1.3.56 Y | Indate SPP Kursushi sal              | 7/30/2018 4-08 PM                      | Microsoft SOI Ser  | 3 KB      |            |   |
| File na            | ime:                                 |                                        |                    | ✓ All F   | iles       | ~ |

iv. Klik 'Save' untuk menyimpan fail.

v. Klik 'Save changes' dan maklumat akan disimpan dan disenaraikan seperti paparan berikut.

| fes                | ssional <mark>G</mark> rad                                                                                                    | luate Informa     | ation [Your last la | gin on 12-MAR-2024 11:31:56 P | м].                     |    |                   |                                 |
|--------------------|----------------------------------------------------------------------------------------------------|-------------------|---------------------|-------------------------------|-------------------------|----|-------------------|---------------------------------|
| ъ<br>НО            | කි ද<br>DME A: Profile                                                                                                    | ଫ<br>B: Programme | ଡ<br>C: Education   | C<br>D: Work Experience       | යා<br>E: Payment Method | F: | ය<br>Acknowledger | [→<br>nent Logout               |
| <b>:: DC</b><br>а) | DOUMENT CHECKLIST ::<br>Process Fee<br>Yuran proses<br>MAKLUMAT PEMBAN                                                                                                    | YARAN             |                     |                               |                         | ~  | ÷                 | Upload Document                 |
| b)                 | <ul> <li>One (1) passport size photo in soft copy form (Format JPEG/PNG/GIF)</li> <li>Satu (1) gambar berukuran passport dalam bentuk softcopy (Format JPEG/PNG/GIF) - Compulsary</li> </ul> |                   |                     |                               |                         | ~  |                   | Upload Picture                  |
|                    |                                                                                                    |                   |                     |                               |                         |    |                   | University of the second second |

vi. Klik pada link symbol untuk menyemak fail yang telah dimuat naik. Contoh: Salinan Kad pengenalan (seperti di bawah)

vii. Ulangi proses untuk bahagian yang lain.

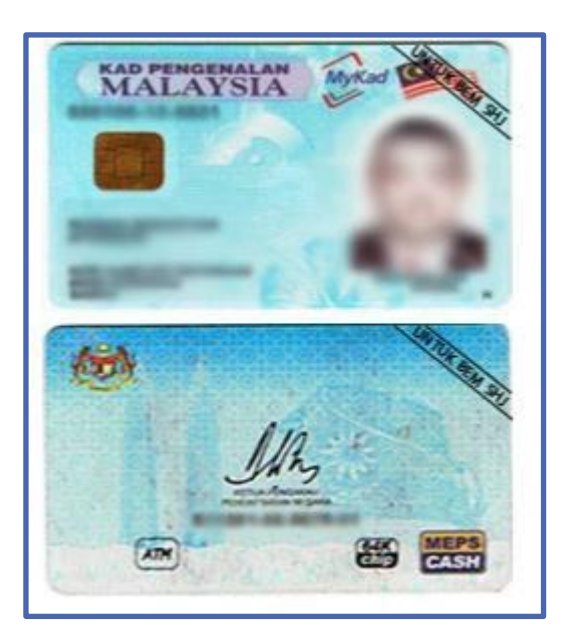

#### **Bahagian Perakuan Pemohon:**

#### 8. Skrin Maklumat Perakuan Pemohon

| :: ACKNOWLEDGEMENT ::                                                                                                    |
|----------------------------------------------------------------------------------------------------|
| Saya dengan ini sesungguhnya mengakui dan mengesahkan bahawa maklumat yang diberikan di dalam borang permohonan ini dan segala salinan dokumen yang disertakan bersamanya                                                                                                    |
| Saya juga memahami bahawa jika saya membuat perakuan atau pernyataan palsu secara bertulis atau sebaliknya, saya boleh dihalang daripada mendaftar dengan UniMAP atau jika perakuan telah dikeluarkan, pihak UniMAP boleh menarik balik perakuan tersebut.                                                                                                    |
| I hereby acknowledge and confirm that the information provided in this application form and all copies of the documents attached to it are true.<br>I also understand that if I make a false certificate or statement in writing or otherwise, I may be prevented from registering with UniMAP or if the certificate has been issued, UniMAP may revoke the<br>certificate. |
| Full Name                                                                                                    |
| ERYSSA NUR IMAN                                                                                                    |
| IC No                                                                                                    |
| 123456789012                                                                                                    |
| Date                                                                                                    |
| 13/03/2024                                                                                                    |
|                                                                                                    |
| SUBMIT APPLICATION                                                                                                    |

#### i. Klik **'SUBMIT APPLICATION**. Skrin berikut akan dipaparkan dan rekod permohonan telah disimpan.

| Profes    | ional Graduate Information (Your last login on 12-MAR-2024 II:31:56 PM). |                         |             |   |
|-----------|--------------------------------------------------------------------------|-------------------------|-------------|---|
|           | © [+<br>HOME Logout                                                      |                         |             |   |
| APPLICATI | s status                                                                 |                         |             |   |
| NO        | PROGRAMME                                                                | APPLICANT SUBMIT STATUS | PDCE STATUS |   |
| 1.        | RHM303 - BACELOR PROFESIONAL PENGURUSAN PERNIAGAAN                       | YES                     | IN PROCESS  | ⊖ |
|           |                                                                          |                         |             |   |
|           |                                                                          |                         |             |   |

ii. Klik simbol 😑 untuk proses cetakan seperti paparan berikut.

| <image/> View of the second second                                                                                                    | 25/24, 8:14 AM                   | ар                                                | ply3l.unimap.edu.my | EXEC/printApplication.jsp?e=27&oto=                                                              | 25       |            |     |
|----------------------------------------------------------------------------------------------------|----------------------------------|---------------------------------------------------|---------------------|--------------------------------------------------------------------------------------------------|----------|------------|-----|
| BORANG PERMOHONAN PROGRAM PROFESIONAL UniMAP<br>KICAIAA S: MAKLUMAT PEMOHON<br>LINE LINE LINE LINE LINE LINE LINE LINE                                                                                                    | PUSA                             | T PEMBANGUNAN PROF<br>UNI<br>TEL: 011- 2060 0025/ | TAP PE              | IIVERSITI<br>ALAYSIA<br>RLIS<br>PEMBELAJARAN BERTERUSA<br>YSTA PERLIS<br>EMEL : pdce@unimap.edu. | NN (PDCE | :)         |     |
| AGAIA A: MAKLUMAT PEMOHON         Subject of the series of the series of t                                                                                                    |                                  | BORANG PERMOHO                                    | NAN PROGR           | AM PROFESIONAL Unit                                                                              | MAP      |            | _   |
| ai Penuh : Eryssa Nur Iman<br>KIP : 122455799011 Tarikh Lahie : 08(05/2004 Umur : 20)<br>tha : EFEENFUAN Wargangara : WARGANEGARA MALAYSIA<br>ma : ISLAM Alamat E-mel : norismizatjunimap.edu.my<br>if Perkahwinan : Bujang Bangsa : MELAYU<br>nat : INO., Jalan Pari Bau 7,<br>: Taman Che Wan<br>: 2010 Joph<br>: EFEAK MALAYSIA<br>Tel (P) : nul No. Tel (HP) : 011-1234567<br>yam : Subject Decription None<br>ECONOMY UKM 2017<br>Tel (P) : nul No. Tel (HP) : 011-1234567<br>yam : Subject Decription None<br>ECONOMY UKM 2017<br>Magainfication Level Field University/College/Institution Year<br>Attachment<br>puting Information Technology UTM 2013<br>TAGIAN 52 : KELULUSAN SIJI TEKNIKAL/KEMAHIRAN<br>Qualification Level Field University/College/Institution Year Attachment<br>puting Information Technology UTM 2013<br>TAGIAN 51 : MAKLUMAT PENCPAJIAN PROFESIONAL PEMOHON<br>Qualification Level Field Confirming Board Year<br>Attachment<br>puting Information Technology UTM 2013<br>TAGIAN 51 : MAKLUMAT PENCPAJIAN PROFESIONAL PEMOHON<br>Qualification Level Field Confirming Board Year<br>Attachment<br>Subject Socrass<br>Indomes Sin Bhd<br>Soyer's Address<br>Ipoh Perak<br>Phone No.<br>OH - 6677890<br>Al Address<br>null                                                                                                    | BAHAGIAN A: MAKL                 | UMAT PEMOHON                                      |                     |                                                                                                  |          |            |     |
| K/P     123456728011     Tarikh Lahir     108(06/2004     Linur     120       tha     125456728011     Tarikh Lahir     108(06/2004     Linur     120       ma     15LAM     Alamat E-mel     : norismizatjjunimap.edu.my     if Parkahwinan     190       if Parkahwinan     Bujang     Bangsa     : MELAYU       nat     : No. Jalan Pari Baru 7,<br>: Taman One Wan     : 20010 1poh       : EFRAK MALVISTA     rego P     : null     No. Tel (HP)     : 011-1234567       rgam     : RMM03 - BACELOR PROFESIONAL PENSUBURUSAN PERNILAGAN     Subject Decription None     Year       MARGANEGAUNG       Qualification Level     Field     University/College/Institution     Year       Attachment       guing       Information Technology     UTM     2012                                                                                                    | Nama Penuh                       | : Eryssa Nur Iman                                 |                     |                                                                                                  |          |            |     |
| in PERCENTRON VENgangana i Ventronetsonan PREATSIA<br>ma ISLAM Alamat Ernel : rontentracijunimap.edu.my<br>if Perkahwinan : Bujang Bangsa : MELAYU<br>hat : No. 2, Jalan Parl Baru 7,<br>: Tuman Che Wan<br>: 30010 Ipoh<br>: PERAK MALAYSIA<br>Tel (P) : nuli No. Tel (HP) : 011-1234567<br>gam : RMM303 - BACELOR PROFESIONAL PENGURUSAN PERNIAGAAN<br>Subject Decription None<br>IAGIAN B : MAKLUMAT PENDIDIXAN PEMOHON<br>Qualification Level Field University/College/Institution Year<br>Attachment<br>puting Information Technology UTM 2013<br>IAGIAN C : MAKLUMAT PENCAPAIAN PROFESIONAL PEMOHON<br>Qualification Level Field University/College/Institution Year Attachment<br>puting Information Technology UTM 2013<br>IAGIAN C : MAKLUMAT PENCAPAIAN PROFESIONAL PEMOHON<br>Qualification Level Field Confirming Board Year<br>Attachment Pencapaian Network Profesional PEMOHON<br>Qualification Level Field Confirming Board Year<br>Attachment Pencapaian Network Profesional PEMOHON<br>Qualification Level Field Confirming Board Year<br>Attachment Pencapaian Network Profesional PEMOHON<br>Qualification Level Field Confirming Board Year<br>Attachment Network Subject Percenting Subject Percenting Subject Percenting Subject Percenting Subject Percenting Subject Subject Su                          | NO. K/P                          | : 123456789011                                    | Tarikh Lahir        | : 08/06/2004<br>: WARGANEGARA MALAVETA                                                           | Umur     | : 20       |     |
| In the second of the second of                                                                            | Agama                            | : TSLAM                                           | Alamat E-mol        | : WARGANEGARA MALATSIA                                                                           |          |            |     |
| nat : No. 2, Jalan Pari Baru 7,<br>: Taman Che Wan<br>: 30010 Jupoh<br>: EFERAK MALAYSIA<br>Tel (P) : null No. Tel (HP) : 011-1234567<br>yaam : RHMB03 - BACELOR PROFESIONAL PENGURUSAN PERNIAGAAN<br>Subject Decaption None<br>MAGIAN B : MAKLUMAT PENDIDIKAN PEMOHON<br>Qualification Level Field University/College/Institution Year<br>oma Economy UKM 2012<br>MAGIAN B2 : KELULUSAN SIJIL TEKNIKAL/KEMAHIRAN<br>Qualification Level Field University/College/Institution Year Attachment<br>uputing Information Technology UTM 2013<br>MAGIAN C : MAKLUMAT PENGAPAIAN PROFESIONAL PEMOHON<br>Qualification Level Field Confirming Board Year<br>Records1<br>MAGIAN D : MAKLUMAT PENGALAMAN KERJA PEMOHON<br>loyer's Name<br>Alaf Junjungan Sdn Bhd<br>loyer's Address<br>Ipoh Perak<br>phone No.<br>04 - 566789<br>No.<br>04 - 6677890                                                                                                    | Taraf Perkahwinan                | : Bujang                                          | Bangsa              | : MELAYU                                                                                         |          |            |     |
| i Taman Che Wan<br>i 30010 loph<br>i 30010 loph<br>i 30010 loph<br>i and No. Tel (HP) : 011-1234567<br>yram i PERAK MALAYSIA<br>Tel (P) i nul No. Tel (HP) : 011-1234567<br>yram i PERAK MALAYSIA<br>Tel (P) i nul No. Tel (HP) : 011-1234567<br>yram i PERAK MALAYSIA<br>Tel (P) i nul No. Tel (HP) : 011-1234567<br>yram i PERAK MALAYSIA<br>Tel (P) i nul No. Tel (HP) : 011-1234567<br>yram i PERAK MALAYSIA<br>Tel (P) i nul No. Tel (HP) : 011-1234567<br>yram i PERAK MALAYSIA<br>Tel (P) i nul No. Tel (HP) : 011-1234567<br>yram i PERAK MALAYSIA<br>Tel (P) i nul No. Tel (HP) : 011-1234567<br>yram i PERAK NALAYSIA<br>Tel (P) i nul No. Tel (HP) : 011-1234567<br>yram i PERAK NALAYSIA<br>Tel (P) i nul No. Tel (HP) : 011-1234567<br>yram i PERAK NALAYSIA<br>Tel (P) i nul No. Tel (HP) : 011-1234567<br>yram i PERAK NALAYSIA<br>Tel (P) i nul No. Tel (HP) : 011-1234567<br>yram i PERAK NALAYSIA<br>Tel (P) i nul No. Tel (HP) : 011-1234567<br>yram i PERAK NALAYSIA<br>Tel (P) i nul No. Tel (HP) : 011-1234567<br>yram i PERAK NALAYSIA<br>Tel (P) i nul No. Tel (HP) : 011-1234567<br>yram i PERAK NALAYSIA<br>Tel (P) i nul No. Tel (HP) : 011-1234567<br>yram i PERAK NALAYSIA<br>Tel (P) i nul No. Tel (HP) : 011-1234567<br>yram i PERAK NALAYSIA<br>Tel (P) i nul No. Tel (P) i nul No. Tel (P) | Alamat                           | : No. 2, Jalan Pari Baru 7,                       |                     |                                                                                                  |          |            |     |
| i 20010 Ipoh<br>i FERAK MALAYISIA<br>Tel (P) i nul No. Tel (HP) i 011-1234567<br>gram i RHM303 - BACELOR PROFESIONAL PENGURUSAN PERNIAGAAN<br>Subject Decription None<br>TAGIAN B : MAKLUMAT PENDIDIKAN PEMOHON<br>Qualification Level Field University/College/Institution Year<br>a Economy UKM 2012<br>TAGIAN B2 : KELULUSAN SJJIL TEKNIKAL/KEMAHIRAN<br>Qualification Level Field University/College/Institution Year Attachment<br>puting Information Technology UTM 2013<br>TAGIAN C : MAKLUMAT PENCAPALAN PROFESIONAL PEMOHON<br>Qualification Level Field Confirming Board Year<br>Records!<br>TAGIAN D : MAKLUMAT PENGALAMAN KERJA PEMOHON<br>Nover's Name<br>AlafJunjungan Sdn Bhd<br>lover's Name<br>AlafJunjungan Sdn Bhd<br>inver's Address<br>phone No.<br>04 - 6677890<br>ii Address<br>nuli                                                                                                    |                                  | : Taman Che Wan                                   |                     |                                                                                                  |          |            |     |
| i PERAK MALAYSIA<br>Tel (P) i nul No. Tel (HP) i 011-1234567<br>jram i Subject Decription None<br>HAGIAN B : MAKLUMAT PENDIDIKAN PENGHESIONAL PENGURUSAN PERUKAGAN<br>Subject Decription None<br>MAGIAN B : MAKLUMAT PENDIDIKAN PEMOHON<br>Qualification Level Field University/College/Institution Year Attachment<br>puting Information Technology UTM 2013<br>HAGIAN C : MAKLUMAT PENCAPALAN PROFESIONAL PEMOHON<br>Qualification Level Field University/College/Institution Year Attachment<br>puting Information Technology UTM 2013<br>HAGIAN C : MAKLUMAT PENCAPALAN PROFESIONAL PEMOHON<br>Qualification Level Field Confirming Board Year<br>MAGIAN D : MAKLUMAT PENGALAMAN KERJA PEMOHON<br>loyer's Name<br>Add Junjungan Sdn Bhd<br>loyer's Address<br>Ipoh Perak<br>phone No.<br>04-5656799<br>No.<br>04 - 6677890                                                                                                    |                                  | : 30010 Ipoh                                      |                     |                                                                                                  |          |            |     |
| Tel (P)       : null       No. Tel (HP)       : 011-1234567         gram       : RHM303 - BACELOR PROFESIONAL PENGURUSAN PERNIAGAAN<br>Subject Decription None          IAGIAN B : MAKLUMAT PENDIDIKAN PERNOHON         Qualification Level       Field       University/College/Institution       Year         oma       Economy       UKM       2012         IAGIAN B2 : KELULUSAN SIJIL TEKNIKAL/KEMAHIRAN         Qualification Level       Field       University/College/Institution       Year       Attachment         Qualification Level       Field       University/College/Institution       Year       Attachment         AGGIAN D : MAKLUMAT PENCAPAIAN PROFESIONAL PEMOHON       Qualification Level       Field       Confirming Board       Year         IAGGIAN D : MAKLUMAT PENGALAMAN KERJA PEMOHON         Joyer's Name       Adaf Junjungan Sdn Bhd       Junjver's Address       Junjver's Address       Junjver's Address         Johone No.       04 - 6677890       Junjver's Address       Junjver's Address       Junjver's Address       Junjver's Address         Incl       Juddress       null       Subject       Junjver's Address       Junjver's Address       Junjver's Address         Inderess       null       No.       Jundress       Junjver's Address                                                                                                    |                                  | : PERAK MALAYSIA                                  |                     |                                                                                                  |          |            |     |
| ram       : RIMMOD3 - BACELOR PROJESSIONAL PENGURUSAN PERNIAGAAN<br>Subject Decription None         IAGIAN B : MAKLUMAT PENDIDIKAN PEMOHON<br>Qualification Level       Field       University/College/Institution       Year         oma       Economy       UKM       2012         IAGIAN B2 : KELULUSAN SIJIL TEKNIKAL/KEMAHIRAN<br>Qualification Level       Field       University/College/Institution       Year         Qualification Level       Field       University/College/Institution       Year         AGIAN C : MAKLUMAT PENCAPAIAN PROFESIONAL PEMOHON<br>Qualification Level       Field       Confirming Board       Year         Records!       IAGIAN D : MAKLUMAT PENGALAMAN KERJA PEMOHON<br>Alef Junjungan Sdn Bhd       Year       Year         Ioyer's Name<br>Alef Junjungan Sdn Bhd       Ioyer's Address<br>Ipoh Perak       Year       Year         No.<br>04 - 6677890       04 - 6677890       Iaddress<br>ruli       Iaddress       Iaddress                                                                                                    | No. Tel (P)                      | : null                                            | No. Tel (HP)        | : 011-1234567                                                                                    |          |            |     |
| AddIan B : MAKLUMAT PENDIDIKAN PEMOHON       Year       Year         Qualification Level       Field       University/College/Institution       Year       2012         AGGIAN B2: KELULUSAN SIJIL TEKNIKAL/KEMHIRAN       Rugualification Level       Field       University/College/Institution       Year       Attachment         Qualification Level       Field       University/College/Institution       Year       Attachment         AGGIAN C: MAKLUMAT PENCAPAIAN PROFESIONAL PEMOHON       Qualification Level       Field       Confirming Board       Year         Agoint D: MAKLUMAT PENGALAMAN KERJA PEMOHON       Field       Confirming Board       Year         Rograms       Field       Confirming Board       Year         Rograms       Field       Confirming Board       Year         Rograms       Field       Confirming Board       Year         Rograms       Field       Confirming Board       Year         Rograms       Field       Confirming Board       Year         Rograms       Field       Confirming Board       Year         Rograms       Field       Confirming Board       Year         Rograms       Field       Confirming Board       Year         Rogravers       Field       Year       Year                                                                                                    | Program                          | : RHM303 - BACELOR PRO<br>Subject Decription None | Fesional Penguri    | ISAN PERNIAGAAN                                                                                  |          |            |     |
| Qualification Level         Field         University/College/Institution         Year           Qualification Level         Field         University/College/Institution         Year         Attachment           Qualification Level         Field         University/College/Institution         Year         Attachment           Qualification Level         Field         University/College/Institution         Year         Attachment           Qualification Level         Field         Confirming Board         Year           Attachment         Field         Confirming Board         Year           Recordst         Field         Confirming Board         Year           Recordst         Field         Confirming Board         Year           Recordst         Field         Confirming Board         Year                                                                                                    | BAHAGIAN B : MAKI                | LUMAT PENDIDIKAN PEN                              | IOHON               |                                                                                                  |          |            |     |
| oma Economy UKM 2012<br>AGIAN B2 : KELULUSAN SIJIL TEKNIKAL/KEMAHIRAN<br>Qualification Level Field University/College/Institution Year Attachment<br>puting Information Technology UTM 2013<br>AGIAN C : MAKLUMAT PENCAPAIAN PROFESIONAL PEMOHON<br>Qualification Level Field Confirming Board Year<br>Records!<br>AGIAN D : MAKLUMAT PENGALAMAN KERJA PEMOHON<br>Royer's Name<br>Alaf Junjungan Sdn Bhd<br>Royer's Address<br>Ipoh Perak<br>phone No.<br>04 - 6677890<br>il Address<br>null                                                                                                    | Qualification                    | n Level Field                                     |                     | University/College/Institution                                                                   | •        | Year       |     |
| AGTAN B2 : KELULUSAN SIJIL TEKNIKAL/KEMAHIRAN<br>Qualification Level Field University/College/Institution Year Attachment<br>2013<br>AGGIAN C : MAKLUMAT PENCAPAIAN PROFESIONAL PEMOHON<br>Qualification Level Field Confirming Board Year<br>Records!<br>AGGIAN D : MAKLUMAT PENGALAMAN KERJA PEMOHON<br>Noger's Name<br>Alaf Junjungan Sdn Bhd<br>Noger's Address<br>Ipoh Perak<br>phone No.<br>04 - 6677890<br>il Address<br>null<br>ent Post<br>null                                                                                                    | Diploma                          | Economy                                           | UKM                 |                                                                                                  |          | 2012       |     |
| Qualification Level       Field       University/College/Institution       Year       Attachment         puting       Information Technology       UTM       2013       Attachment         Qualification Level       Field       Confirming Board       Year         Records1       Information Technology       Year       Year         IAGIAN C : MAKLUMAT PENCAPAIAN PROFESIONAL PEMOHON       Year       Year         Records1       IAGIAN D : MAKLUMAT PENGALAMAN KERJA PEMOHON       Year         Royer's Name       Alaf Junjungan Sdn Bhd       Year         Royer's Address       Ipon Perak       Year         phone No.       04 - 6677890       Year         No.       04 - 6677890       Year         I Address       null       Year                                                                                                    | BAHAGIAN B2 : KEL                | ULUSAN SIJIL TEKNIKAL                             | /KEMAHIRAN          |                                                                                                  |          |            |     |
| Information Technology         UTM         2013           IAGIAN C : MAKLUMAT PENCAPAIAN PROFESIONAL PEMOHON         Qualification Level         Field         Confirming Board         Year           Records1         IAGIAN D : MAKLUMAT PENGALAMAN KERJA PEMOHON         Year         Year           IAGIAN D : MAKLUMAT PENGALAMAN KERJA PEMOHON         Year         Year           Ioyer's Name         Alaf Junjungan Sdn Bhd         Year           Ioyer's Address         Ipoh Perak.         Year           phone No.         04 - 6677890         Year           Year         Year         Year                                                                                                    | Qualification Leve               | el Field                                          | Un                  | iversity/College/Institution                                                                     | Year     | Attachment |     |
| IAGIAN C : MAKLUMAT PENCAPAIAN PROFESIONAL PEMOHON         Qualification Level       Field       Confirming Board       Year         Records1         IAGIAN D : MAKLUMAT PENGALAMAN KERJA PEMOHON         koyer's Name<br>Alaf Junjungan Sdn Bhd       Sover's Address<br>Ipoh Perak       Sover's Address         phone No.<br>04 - 6677890                                                                                                    | Computing                        | Information Technology                            | UITM                |                                                                                                  | 2013     |            |     |
| Qualification Level       Field       Confirming Board       Year         Records!       AGIAN D : MAKLUMAT PENGALAMAN KERJA PEMOHON       Nover's Name Alaf Junjungan Sdn Bhd       Nover's Address Junjungan Sdn Bhd       Nover's Address Junjungan Sdn Bhd                                                                                                    | BAHAGIAN C : MAKI                | LUMAT PENCAPAIAN PRO                              | FESIONAL PEMO       | HON                                                                                              |          |            |     |
| AGIAN D : MAKLUMAT PENGALAMAN KERJA PEMOHON<br>loyer's Name<br>Alaf Junjungan Sdn Bhd<br>loyer's Address<br>Ipoh Perak<br>phone No.<br>04-5566789<br>No.<br>04 - 6677890<br>il Address<br>null<br>ent Post<br>null                                                                                                    | Qualit                           | fication Level                                    | Field               | Confirming Board                                                                                 |          | Year       |     |
| IAGIAN D : MAKLUMAT PENGALAMAN KERJA PEMOHON<br>loyer's Name<br>Alaf Junjungan Sdn Bhd<br>loyer's Address<br>Ipoh Perak<br>phone No.<br>04 - 566789<br>No.<br>04 - 6677890<br>iil Address<br>null<br>snt Post<br>null                                                                                                    | NO RECORDS!                      |                                                   |                     |                                                                                                  |          |            |     |
| Alaf Junjungan Sdn Bhd<br>loyer's Address<br>Ipoh Perak<br>phone No.<br>04-5566789<br>No.<br>04 - 6677890<br>il Address<br>null<br>ent Post<br>null                                                                                                    | BAHAGIAN D : MAK                 | LUMAT PENGALAMAN KE                               | RJA PEMOHON         |                                                                                                  |          |            |     |
| loyer's Address<br>Ipoh Perak<br>phone No.<br>04 - 5566789<br>No.<br>04 - 6677890<br>iil Address<br>null<br>ent Post<br>null                                                                                                    | Alaf Junjungan                   | Sdn Bhd                                           |                     |                                                                                                  |          |            |     |
| phone No.<br>04-5566789<br>No.<br>04 - 6677890<br>iil Address<br>null<br>ent Post<br>null                                                                                                    | Employer's Address<br>Ipoh Perak |                                                   |                     |                                                                                                  |          |            |     |
| No.<br>04 - 6677890<br>il Address<br>null<br>snt Post<br>null                                                                                                    | Telephone No.<br>04-5566789      |                                                   |                     |                                                                                                  |          |            |     |
| null<br>null                                                                                                    | Fax No.<br>04 - 6677890          |                                                   |                     |                                                                                                  |          |            |     |
| null                                                                                                    | Email Address<br>null            |                                                   |                     |                                                                                                  |          |            |     |
|                                                                                                    | Recent Post<br>null              |                                                   |                     |                                                                                                  |          |            |     |
| pply3l.unimap.edu.my/EXEC/printApplication.jsp?e=27&oto=25 1                                                                                                    | ps://apply3l.unimap.edu.n        | ny/EXEC/printApplication.jsp?e=                   | 27&oto=25           |                                                                                                  |          |            | 1/2 |

iii. Klik 'HOME' untuk ke paparan utama dan 'Logout' untuk keluar daripada sistem.